## Directions for Setting Up a Meet in Meet Manager

- 1. Open Meet Manager
- 2. Click File > Restore
- 3. Click "Unzip, copy database to a selected folder, and open this new database"
- 4. Check the box for "Rename database (except for choice 1):
- 5. Type the new database file name in the text box, using the following naming convention:

VisitingTeamAcronym@HomeTeamAcronymMMDDYYYY

(example HS@BW07012018)

Please use the following team acronyms:

- BP Baker Park
- BW Bellewood
- HS Hillside
- LW Laurelwood
- NO Nine Oaks
- NE North End
- SK Skippack
- UP Upper Perk
- 6. Click "Ok"
- 7. Locate Meet Manager backup file that you saved to your computer and click "Open"
- 8. Click "Ok" through the next few pop-up windows (varies by Meet Manager version)
- 9. Confirm that the new database has been opened with the new name by looking at the top of the Meet Manager window and checking to see that the path is C:\swmeets#\new file name you created
- 10. Go to Set-up > Meet Set-up
- 11. Update the following fields do NOT make any other changes:
  - Meet Name enter the same database name you entered when you created the database (example HS@BW07012018)
  - Facility Name enter the name of the home facility
  - Address enter the address of the home facility
  - City enter the city of the home facility
  - Postal Code enter the zip code of the home facility
  - Start Date enter the date of the meet
  - End date enter the date of the meet
  - Age-Up Date DO NOT TOUCH
  - Entry Open Date enter the date of the meet
  - Entry Deadline enter the date of the meet
  - Ensure that the DQ Codes drop down value is USA-S DQ Codes Sep 2009

12. Click "Ok"

13. The meet is now ready for importing of entries